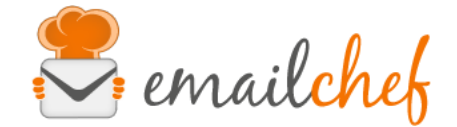

# App eMailChef per Facebook

Grazie all'applicazione eMailChef per Facebook si possono inserire moduli di iscrizione nelle proprie pagine Facebook. L'app è visibile qui: <u>https://apps.facebook.com/emailchef/</u> Tramite l'app potrete:

- Aggiungere facilmente dei moduli d'iscrizione email alle vostre pagine Facebook;
- Selezionare quali campi mostrare nel modulo, scegliere un valore di default, utilizzare i campi personalizzati;
- Inserire gli iscritti in una lista a vostra scelta;
- Impostare le principali opzioni grafiche del form, come ad esempio l'immagine iniziale o lo sfondo.

## Maggiori informazioni

L'utilizzo dell'applicazione è completamente gratuito e collegato al vostro piano eMailChef. Come per le altre applicazioni Facebook l'utilizzo è limitato al desktop. Per i visitatori mobile consigliamo di aggiungere un pulsante di <u>invito all'azione</u> collegato a un form eMailChef o al vostro sito.

### Installazione

Per installare l'applicazione è anzitutto necessario visitare

https://apps.facebook.com/emailchef/

per autorizzare l'applicazione ad inserire un form nella vostra pagina Facebook.

Il sistema non pubblicherà alcun messaggio nella vostra pagina.

Visitando la pagina la prima volta è necessario cliccare il tasto Facebook Connect.

A questo punto sarà possibile scegliere a quale tra le proprie pagine si vuole aggiungere il

form. Confermata la scelta, nella vostra pagina apparirà un nuovo tab "Newsletter".

## Configurazione

Visitando come amministratori della pagina il nuovo tab Newsletter potrete continuare con la configurazione del form. Anzitutto vi sarà richiesto di accedere con i vostri dati eMailChef. I dati non saranno più necessari successivamente. In questa fase potete anche decidere la lingua che preferite per effettuare la configurazione.

Una volta effettuato l'accesso dovrete selezionare quale lista di eMailChef dovrà raccogliere le iscrizioni (<u>la lista</u> e i relativi <u>campi personalizzati</u> dovranno essere già presenti su eMailChef). Dopo la selezione della lista appariranno le altre opzioni di configurazione.

Completato l'inserimento delle vostre preferenze a fine pagina il tasto Anteprima vi permetterà di visualizzare un'anteprima di come apparirà il form, mentre il tasto Pubblica effettuerà la pubblicazione sulla vostra pagina.

Anche dopo la pubblicazione potrete continuare a modificare il form, e salvare le vostre modifiche cliccando il tasto pubblica.

Per vedere il form pubblicato è necessario visitare la vostra pagina con un utente anonimo (potete usare un altro browser, aprire la modalità di navigazione anonima del browser oppure effettuare temporaneamente il logout da Facebook).

#### Rinominare il tab e cambiare l'immagine

Potete rinominare il tab (di default "Newsletter") e cambiare l'immagine cliccando il tasto "Gestisci Tab" nel menu laterale della pagina. Cliccando su "Applicazioni" nel menu a sinistra e successivamente il tasto "Modifica impostazioni" nell'app eMailChef apparirà un piccolo pannello che vi permetterà di modificare il nome della scheda e l'immagine.

#### Rimozione dell'app

Per rimuovere l'applicazione, cliccare "Gestisci Tab" nel menu laterale della pagina e quindi "Applicazioni". In questa schermata è sufficiente cliccare sulla "X" in corrispondenza dell'app eMailChef.

Gli iscritti già inseriti dall'applicazione non subiranno alcuna modifica.

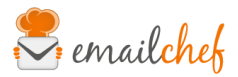